1.登录入口:http://ehall.acac.cn/new/index.html 进入主页,点击登录按钮进入

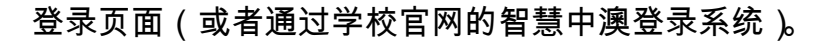

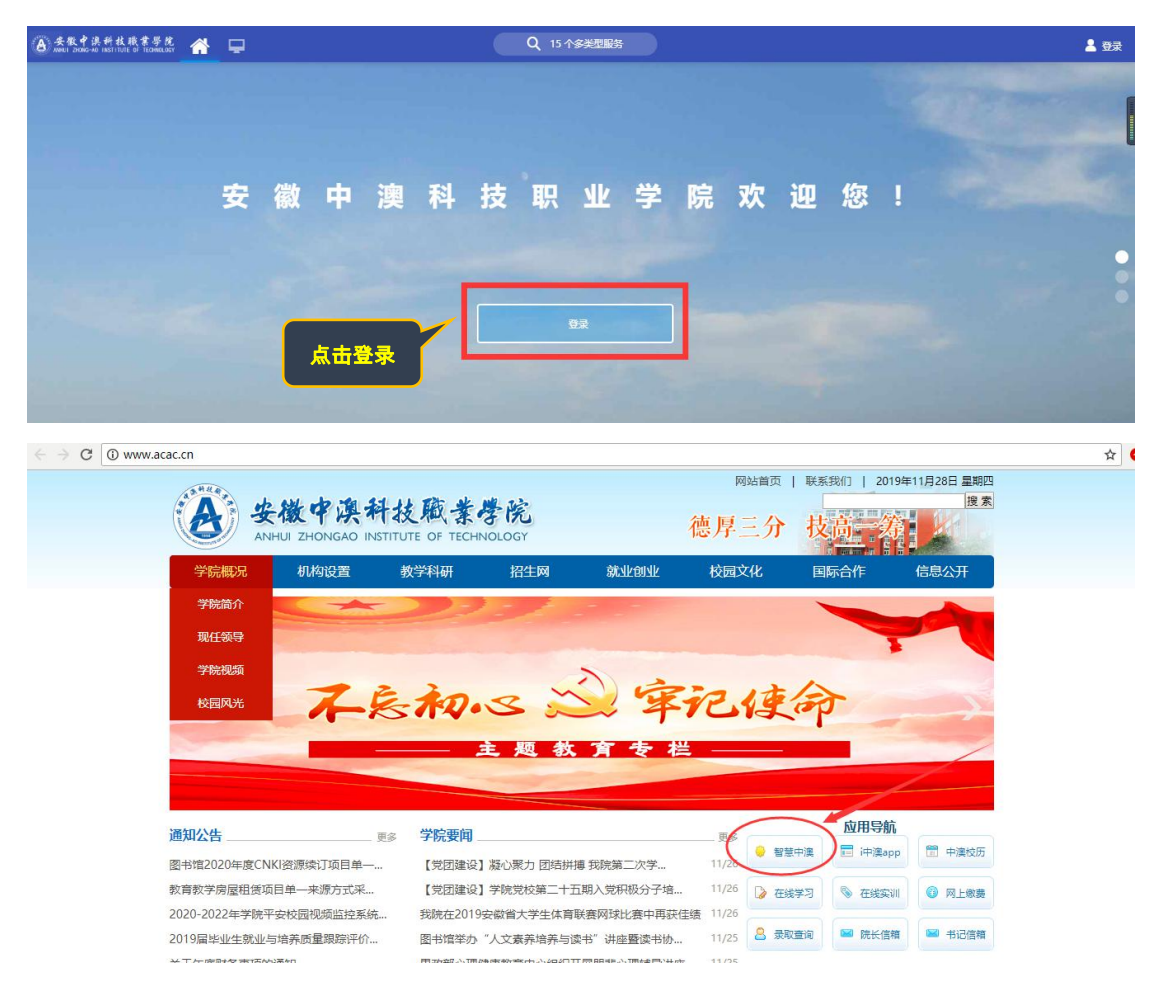

2.输入初始用户名为学生学号,密码为学生本人身份证号码后6位(如最后一

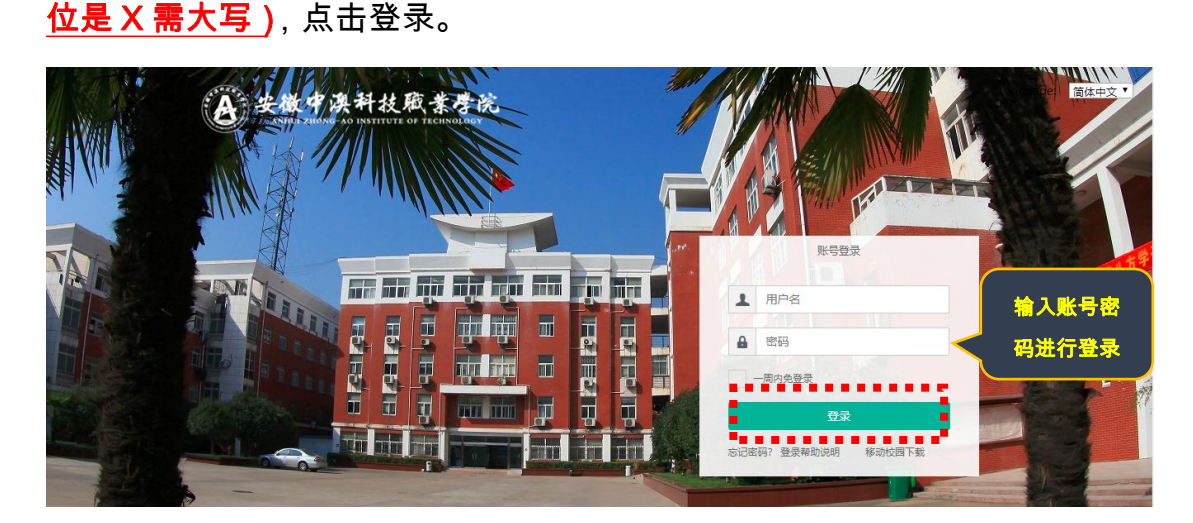

3.确认系统**登录成功**,且确认<mark>右上角姓名无误</mark>即可,若<mark>登录不成功反馈到教务</mark>

第 1 页 , 共 3 页

处。

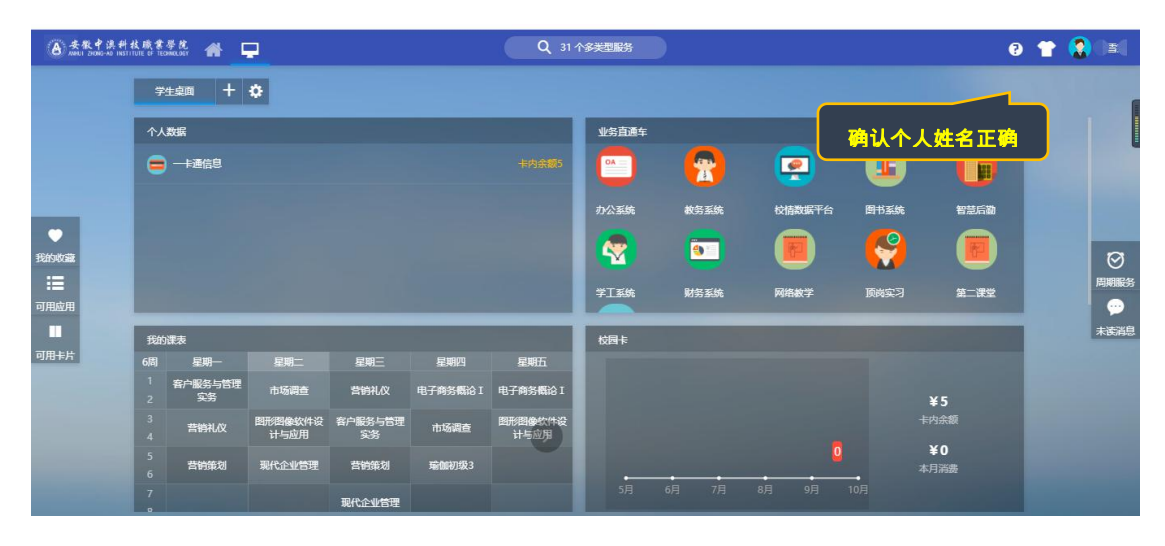

4、点击"可用应用"-"教务"-"考务管理"-"我的考试安排"(或者在搜索栏直接搜

**索"我的考试安排")**,如下所示:

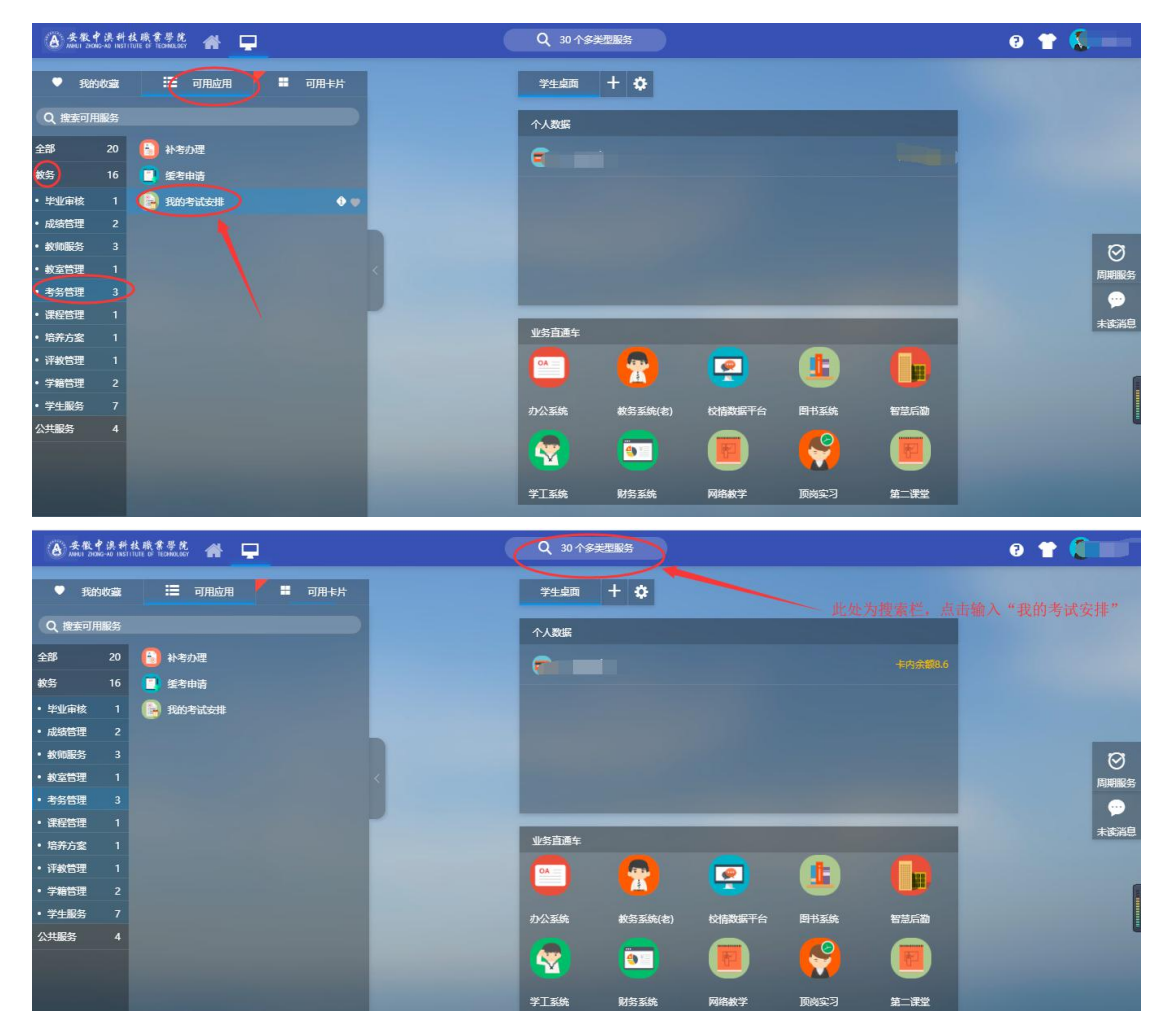

第2页,共3页

5、点击"我的考试安排"进入菜单:

| ③ 未账户法科从或意意选 我的考试安排 ¥±Ⅱ ▼                                                                                                    |                            |      |                                                    |         |
|----------------------------------------------------------------------------------------------------|----------------------------|------|----------------------------------------------------|---------|
| 考试安排 2019-2020学年1学篇 【切换】                                                                                                    |                            |      |                                                    |         |
| <b>孙晓宇</b><br>20190104033<br>国际商务系                                                                                                    |                            | 日月   | 拷试                                                 |         |
| 2019级国际                                                                                                    | 角务班                        |      | 已完成考试(0)                                           |         |
| 已排考试<br>安排中                                                                                                    | 1<br>0 查看详情                | 0    | 未完成考试(1)                                           |         |
| 已选课未安排                                                                                                    | 14 查看详情                    | ~    | 50                                                 |         |
|                                                                                                    |                            | •    | 屍糸目行安排(U)                                          |         |
|                                                                                                    |                            |      |                                                    |         |
|                                                                                                    |                            |      |                                                    |         |
|                                                                                                    |                            |      |                                                    |         |
|                                                                                                    |                            |      |                                                    |         |
|                                                                                                    |                            |      |                                                    |         |
|                                                                                                    |                            |      |                                                    |         |
| 会安徽中溴科技用<br>ANHUI ZHONG-AO INSTITUTE                                                                                                    | 《素學院 我的考试<br>of TECHNOLOGY | 安排   |                                                    | 学生组 🔻 🚺 |
| 考试安排 2019-2                                                                                                    | 020学年1学期 【切换】              |      |                                                    |         |
|                                                                                                    |                            |      |                                                    |         |
|                                                                                                    |                            |      |                                                    |         |
|                                                                                                    |                            |      | 点击此处可以查看考试的具体安排时间和地点                               |         |
| 安排中                                                                                                    | 0 查看洋倩                     | ¢    | 未完成考试(1)                                           |         |
| 已选课未安排                                                                                                    | 14 查看洋情                    |      | 能系自行交进(0)                                          |         |
|                                                                                                    |                            | •    |                                                    |         |
|                                                                                                    |                            |      |                                                    |         |
|                                                                                                    |                            |      |                                                    |         |
|                                                                                                    |                            |      |                                                    |         |
|                                                                                                    |                            |      |                                                    |         |
| Astronom Antipitation of The State of The State |                            |      |                                                    |         |
|                                                                                                    |                            |      |                                                    |         |
|                                                                                                    |                            |      |                                                    |         |
|                                                                                                    |                            | • OH |                                                    |         |
| ✓ 已完成考试(0)                                                                                                    |                            |      |                                                    |         |
| 已排考试                                                                                                    | 1                          | 0    | 未完成考试(1)                                           |         |
| 交用 <sup>中</sup><br>已选课未安排                                                                                                    | 0 里有汗病<br>14 查看洋情          | T    |                                                    |         |
|                                                                                                    |                            |      | 思想道德修养与法律基础 2019-2020字年1字期期末步试                     |         |
|                                                                                                    |                            |      | 考试时间: 2019-12-30 08:30-10:30(星期) 主讲赦师: 董永<br>考生须知: |         |
|                                                                                                    |                            |      |                                                    |         |
|                                                                                                    |                            |      | 院系自行安排(0)                                          |         |

注意:前期只会发布考试的时间所以在查看考试安排的时候只能看到时间,地 点是看不到的,后期发布地点后在这就能看到安排的考试地点。

## 第 3 页 , 共 3 页